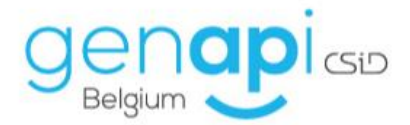

# inct office

# **Outil de planification**

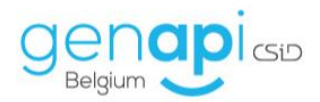

# Table des matières

| Introduction                                                                             | 3  |
|------------------------------------------------------------------------------------------|----|
| Utilisation                                                                              | 3  |
| Sélection des plages horaires                                                            | 3  |
| Sélection du (sous-)dossier et de(s) comparant(s) lié(s) aux propositions de rendez-vous | 4  |
| Sélection des participants au sein de l'Etude                                            | 5  |
| Envoi de l'email de proposition de rendez-vous                                           | 6  |
| Réponse à l'email de proposition                                                         | 8  |
| Choix du rendez-vous définitif                                                           | 9  |
| Confirmation au(x) comparant(s) du rendez-vous définitif                                 | 11 |
| Personnalisation                                                                         | 11 |

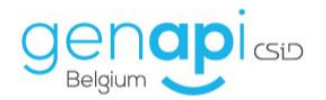

## **Introduction**

L'outil de planification vous permet de proposer plusieurs plages horaires de rendez-vous aux différents interlocuteurs que vous souhaitez rencontrer dans le cadre d'un dossier/sous-dossier. Ceuxci sélectionneront une ou plusieurs plages qui leur convient et vous les soumettront de façon automatisée. La date et l'heure de rendez-vous que vous choisirez enfin conviendront donc au plus grand nombre.

### **Utilisation**

#### Sélection des plages horaires

Ouvrez l'agenda inot et cliquez sur le bouton "Planification". Un bandeau orange apparait alors pour vous indiquer que vous êtes en cours de planification de rendez-vous et vous invite à sélectionner les plages horaires désirées puis, une fois que cela est fait, à cliquer à nouveau sur le bouton "Planification".

| 💽 Agenda inot                                                                                                    |           |                                                                                                    |                                                         |                                                              |               | - 5 x             |  |  |  |  |
|----------------------------------------------------------------------------------------------------|-----------|----------------------------------------------------------------------------------------------------|---------------------------------------------------------|--------------------------------------------------------------|---------------|-------------------|--|--|--|--|
| Next 😳 🥥 🖄 🖄 🔍 🔍 🤍 💭 🛍 🛍 🛍 🛍 🛍 👘 💽 🌒 🍪 🍪 🌚 🕞 ស 🕹 Acade Heidder Euror Langerder Sanzer Kassel Senzer Has largerier End Acade Heidder Reference in the Contract of Senzer Has largerier End Acade (1991) 229 – Tate in the Contract of Senzer Has largerier End Acade (1991) 229 – Tate in the Contract of Senzer Has largerier End Acade (1994) 229 – Tate in the Contract of Senzer Has largerier End Acade (1994) 229 – Tate in the Contract of Senzer Has largerier End Acade (1994) 200 – Tate in the Contract of Senzer Has largerier End Acade (1994) 200 – Tate in the Contract of Senzer Has largerier End Ac |           |                                                                                                    |                                                         |                                                              |               |                   |  |  |  |  |
| Groupement : par personne -                                                                                                    | Vue liste | Vue agenda                                                                                                    | Création de planification en cours, Veuillez sélectionn | er vos rendez-vous, puis cliquer de nouveau sur Planificatio | ю.            |                   |  |  |  |  |
| t avril ≥ t 2020 ≥                                                                                                    |           | and the second second second second second second second second second second second second second second second |                                                         | Ox 10 Perge007400                                            |               |                   |  |  |  |  |
| Imm ty s d                                                                                                    |           | lundi 6 avril                                                                                                    | mardi 7 avri                                            | mercredi 8 avril                                             | jeudi 9 avril | vendredi 10 avril |  |  |  |  |
| 13 30 31 1 2 3 4 5<br>14 6 7 8 9 10 11 12                                                                                                    | 08        |                                                                                                    |                                                         |                                                              |               |                   |  |  |  |  |
| 15 13 14 15 16 17 18 19<br>16 20 21 22 23 24 25 26                                                                                                    |           |                                                                                                    |                                                         |                                                              |               |                   |  |  |  |  |
| <b>17 27 28 29 30</b> 1 2 3<br><b>18</b> 4 5 6 7 8 9 10                                                                                                    | 09        |                                                                                                    |                                                         |                                                              |               |                   |  |  |  |  |
| Aujourd'hui                                                                                                    |           |                                                                                                    |                                                         |                                                              |               |                   |  |  |  |  |
| Utilisateur                                                                                                    | 10.00     |                                                                                                    |                                                         |                                                              |               |                   |  |  |  |  |
|                                                                                                    | _         |                                                                                                    |                                                         |                                                              |               |                   |  |  |  |  |
| Contraction of the second second                                                                                                    | 11.00     |                                                                                                    |                                                         |                                                              |               |                   |  |  |  |  |
|                                                                                                    |           |                                                                                                    |                                                         |                                                              |               |                   |  |  |  |  |
| <ul> <li>Take or characteristic</li> </ul>                                                                                                    | 12.00     |                                                                                                    |                                                         |                                                              |               |                   |  |  |  |  |
| CO. R. Destalation.                                                                                                    |           |                                                                                                    |                                                         |                                                              |               |                   |  |  |  |  |
| <ul> <li>- R. Co. Ro - François Schult<br/>- C. Co. RT - Press (1997).</li> </ul>                                                                                                    | 1300      |                                                                                                    |                                                         |                                                              |               |                   |  |  |  |  |
|                                                                                                    | _         |                                                                                                    |                                                         |                                                              |               |                   |  |  |  |  |

| 🖪 Agenda inot                                   |                                                                                                    |               |               |                                     |                                     |                                     |  |  |  |  |  |  |
|-------------------------------------------------|----------------------------------------------------------------------------------------------------|---------------|---------------|-------------------------------------|-------------------------------------|-------------------------------------|--|--|--|--|--|--|
| Accuel Précédent Suivant Augourd'hui            | NDL O O D D D O O D D D O O O O D D D D O O O O O O O O O O O O O O O O O O O O                                                                                   |               |               |                                     |                                     |                                     |  |  |  |  |  |  |
| Groupement : par personne +                     | openent : ar persone - Wue kete : We agenda Création de planification en cours, Veuillez sélectionner vos rendez-vous, plus cliquer de nouveau sur Planification. |               |               |                                     |                                     |                                     |  |  |  |  |  |  |
|                                                 |                                                                                                    |               |               | the fill integration of the         |                                     |                                     |  |  |  |  |  |  |
| avni 2020                                       |                                                                                                    | lundi 6 avril | march 7 avril | mercredi 8 avril                    | jeudi 9 avril                       | vendredi 10 avril                   |  |  |  |  |  |  |
| Immjvsd                                         |                                                                                                    |               |               |                                     |                                     |                                     |  |  |  |  |  |  |
| 13 30 31 1 2 3 4 5                              | 080                                                                                                    |               |               |                                     |                                     |                                     |  |  |  |  |  |  |
| 15 13 14 15 16 17 18 19                         |                                                                                                    |               |               |                                     |                                     |                                     |  |  |  |  |  |  |
| 16 20 21 22 23 24 25 26                         |                                                                                                    |               |               |                                     |                                     |                                     |  |  |  |  |  |  |
| 17 27 28 29 30 1 2 3                            | 00                                                                                                    |               |               | 08/04/2020 09:00 - 08/04/2020 10:30 |                                     |                                     |  |  |  |  |  |  |
| <b>18</b> 4 5 6 7 8 9 10                        | 0900                                                                                                    |               |               |                                     |                                     |                                     |  |  |  |  |  |  |
| Aujourd'hui                                     |                                                                                                    |               |               |                                     |                                     |                                     |  |  |  |  |  |  |
| Utilisateur                                     | 10.00                                                                                                    |               |               |                                     |                                     |                                     |  |  |  |  |  |  |
| CT HONG HONGA                                   |                                                                                                    |               |               |                                     | 09/04/2020 10:30 - 09/04/2020 12:00 | 10/04/2020 10:30 - 10/04/2020 12:00 |  |  |  |  |  |  |
| I L BAR MANAGE                                  | 44                                                                                                    |               |               |                                     |                                     |                                     |  |  |  |  |  |  |
| The second second second                        | 1100                                                                                                    |               |               |                                     |                                     |                                     |  |  |  |  |  |  |
|                                                 |                                                                                                    |               |               |                                     |                                     |                                     |  |  |  |  |  |  |
| Fill De N.T - Invelier, Mile.                   |                                                                                                    |               |               |                                     |                                     |                                     |  |  |  |  |  |  |
| <ol> <li>C. De Bis - Christian (199)</li> </ol> | 1200                                                                                                    |               |               |                                     |                                     |                                     |  |  |  |  |  |  |

Cet écran de validation apparaît alors. Vous pouvez éventuellement supprimer et/ou ajouter une ou plusieurs plages horaires et également annuler la planification.

Pour poursuivre, cliquez sur "Suivant".

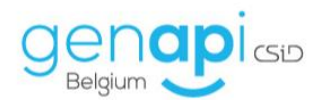

| Planification                                                                                                    |              | ×         |
|----------------------------------------------------------------------------------------------------|--------------|-----------|
| Propositions de rendez-vous                                                                                                    |              |           |
| Supprimer mercredi 8 avril 2020                                                                                                   | 9:00 - 10:30 | Cle. FD - |
| X         Supprimer         Jeddi 9 avril 2020         If           X         Supprimer         vendredi 10 avril 2020         If | 0:30 - 12:00 | Cle. FD   |
| + Ajouter un Rdv                                                                                                    |              |           |
|                                                                                                    |              |           |

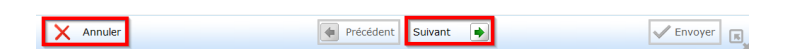

#### Sélection du (sous-)dossier et de(s) comparant(s) lié(s) aux propositions de rendez-vous

Sur cet écran, vous allez pouvoir :

- 1. Donner un titre au rendez-vous que vous proposez ;
- 2. Choisir le type du rendez-vous en déroulant la liste déroulante qu'il vous est loisible de personnaliser ;
- 3. L'adresse email du collaborateur qui propose le rendez-vous et qui recevra la réponse se renseigne automatiquement (il est possible de la modifier manuellement) ;
- 4. Via le moteur de recherche, rechercher le (sous-)dossier auquel vous voulez lier cette proposition de rendez-vous ;
- 5. Via les petits "+", dérouler le dossier pour visualiser le(s) sous-dossier(s) le composant et sélectionner le(s) (sous-)dossier(s) concerné(s) ;
- 6. Sélectionner la/les personne(s) que vous désirez rencontrer. Si elle(s) possède(nt) une adresse email, elle viendra s'afficher dans les "comparants sélectionnés". Vous pouvez également compléter l'adresse email de la personne dans la case *ad-hoc* et cela s'ajoutera dans la fiche du client automatiquement ;
- 7. Inviter un autre comparant en saisissant librement son adresse email, puis en cliquant sur le petit "+" pour valider sa sélection ;
- 8. Annuler la planification du rendez-vous, si vous le désirez ;
- 9. Revenir à l'écran précédent ;
- 10. Poursuivre, en cliquant sur "Suivant".

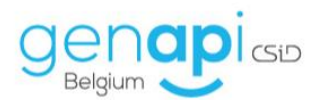

| Planification        |                            |                          |                   |                 | ×                                  |
|----------------------|----------------------------|--------------------------|-------------------|-----------------|------------------------------------|
| Sélection des con    | nparants                   |                          |                   | Ve              | uillez sélectionner les comparants |
| Titre du rendez-vous | Signature Acte             |                          |                   |                 |                                    |
| Туре                 | Acte Etude                 | - 2 Ema                  | il gestionnaire   | @csid-genapi.be | 3                                  |
| Comparant            | Lapaire                    | 2                        | Personne(s) 🗹 Dos | sier(s)         |                                    |
| N° 5                 | Libellé Dossiers / Compara | nts / Partenaires        | E-mail            | Pays            |                                    |
| 2020/00017           | VENTE Lapaire à Dethier    | Concerning Street Street |                   |                 |                                    |
|                      | Lapaire Martine (VENDEUR)  | )                        | @csid-genapi.be   | BE              |                                    |
| 1015045              | DETHIER François (ACQUE    | REUR)                    | prénom.nom@csid   | -genapi.be BE   |                                    |
|                      |                            |                          |                   |                 |                                    |
| Comparants sélectio  | nnés                       |                          |                   | Saisie libre    | exemple@csid-genapi.be             |
| 8                    | prenom.nom@csid-genapi.    | De                       | 9 0               |                 | •                                  |

#### Sélection des participants au sein de l'Etude

Par défaut, l'agenda étude/notaire et l'agenda du collaborateur qui propose le rendez-vous sont sélectionnés mais vous pouvez sélectionner d'autres personnes.

Vous pouvez alors :

- Annuler la planification du rendez-vous, si vous le désirez ;
- Revenir à l'écran précédent ;
- Poursuivre, en cliquant sur "Suivant".

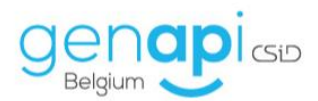

| Pla     | nification  |                                                                                                    | ×        |
|---------|-------------|----------------------------------------------------------------------------------------------------|----------|
| Sélec   | tion des    | s participants                                                                                                  |          |
| Utilisa | ateur       |                                                                                                    | <b>•</b> |
| Nom     |             |                                                                                                    |          |
|         | tude        |                                                                                                    |          |
|         | Groupe cler | erc                                                                                                    |          |
|         |             |                                                                                                    |          |
|         | - CB        | www.http://co                                                                                                   |          |
|         | P           |                                                                                                    |          |
|         | 🔳 🖥         |                                                                                                    |          |
|         | 🔽 🗖         |                                                                                                    |          |
|         | иР          | STO MUM                                                                                                    |          |
|         |             |                                                                                                    |          |
|         | Groupe not  | taire                                                                                                    |          |
| T a     | 🖂 JM - 🖿    | spectration and a second second second second second second second second second second second second second se |          |
|         | ··· 🖻 SE 🛑  |                                                                                                    |          |
|         | Groupe sec  | crétaire                                                                                                    |          |
|         | 📃 Admin     | 1.00                                                                                                    |          |
|         | - 📄 scan    | CHARTER                                                                                                    |          |
|         | Agenda      |                                                                                                    |          |
|         |             |                                                                                                    |          |
|         | - DS        | and 2700                                                                                                    |          |
|         | 🔳 SE        |                                                                                                    |          |
|         |             |                                                                                                    |          |
|         |             |                                                                                                    |          |
|         |             |                                                                                                    |          |
|         |             |                                                                                                    |          |
|         |             |                                                                                                    |          |
|         |             |                                                                                                    |          |
|         |             |                                                                                                    |          |
| X       | Annule      | er Précédent Suivant 🌩                                                                                          | Envoyer  |
| _       |             |                                                                                                    |          |

#### Envoi de l'email de proposition de rendez-vous

Sur cet écran, vous pouvez voir le(s) destinataire(s) du mail, l'objet de celui-ci, que vous pouvez modifier, ainsi que le corps du texte qui va être envoyé et que vous pouvez également modifier. Si vous le modifiez, conservez le lien hyper texte bleu "Sélection des horaires" qui permettra au(x) destinataire(s) de sélectionner la/les plage(s) horaire(s) où le rendez-vous est possible.

Vous pouvez alors :

- Annuler la planification du rendez-vous, si vous le désirez ;
- Revenir à l'écran précédent ;
- Envoyer l'email de proposition de rendez-vous.

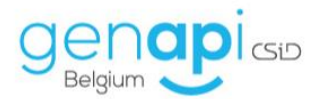

| Planification |                                                                                                    | ×       |
|---------------|----------------------------------------------------------------------------------------------------|---------|
| Modification  | de l'email                                                                                                    |         |
| A<br>Objet :  | ©csid-genapi.be<br>Prenez rendez-vous avec votre notaire / Maak een afspraak met uw notaris                                                                                                    |         |
|               |                                                                                                    |         |
|               | Madame, Monsieur,<br>Votre notaire souhaiterait prendre rendez-vous avec vous.<br>Vous pouvez cliquer sur le lien ci-dessous pour sélectionner un horaire pour le rendez-vous :<br>Sélection des horaires<br>Sincères sa utations.<br>Genapi Bel jum CSiD                                                                                  | -       |
|               | Il s'agit d'un mail automatique, merci de ne pas y répondre.<br>Goeiedag,<br>Uw Notaris will een afspraak maken met U.<br>U kan op onderstaande link klikken om een tijdstip vast te leggen.<br>Selectie van de tijd<br>Met oprechte hoogachting,<br>Genapi Belgium CSiD<br>Dit is een automatische e-mail, waarop U niet kunt antwoorden. |         |
| 🗙 Annu        | ler Précédent Suivant 📦                                                                                                    | Envoyer |

Dans l'agenda inot, ces rendez-vous provisoires sont affichés avec un bandeau rouge et blanc afin d'attirer votre attention sur leur caractère provisoire.

| INDE 😮 🔮 😫                                         |            | a, a, 2                    |                          |                 | -              | •                               | 5 🖏                            | Instyle<br>Du 09/01/2020 | Utilisateurs<br>- Etat | 2            |                             |                   |                                 |
|----------------------------------------------------|------------|----------------------------|--------------------------|-----------------|----------------|---------------------------------|--------------------------------|--------------------------|------------------------|--------------|-----------------------------|-------------------|---------------------------------|
| Accuel Précédent Sulvant Aujourd'hu                | Aller Zoon | avant Zoomarrière Rafraich | ir Jour Semaine<br>trava | de Semaine Mois | Imprimer Excel | Ajouter Synchro<br>un RDV Outle | inisation Planificati<br>iok + | Au 09/04/2021            | - Type                 | - Rechercher |                             |                   |                                 |
| Ad                                                 | Wan Rote   | Wue agenda                 |                          | Wued -          |                | Outls                           |                                |                          | Recherche              |              |                             |                   |                                 |
| d and a d 2020 b                                   |            |                            |                          |                 |                | 11978 - AN                      |                                |                          | n II. Ingelie          | -            | 2                           |                   |                                 |
| imm tysd                                           |            | kr                         | ndi 6 avril              |                 |                | mardi 7 avril                   |                                |                          | mercredi 8 avril       |              | je                          | sudi 9 avril      | vendredi 10 avril               |
| 13 10 11 1 2 3 4 5                                 | 00.        |                            |                          | 1               |                |                                 |                                |                          |                        |              |                             |                   |                                 |
| 14 6 7 8 9 10 11 12                                | 0000       |                            |                          |                 |                |                                 |                                |                          |                        |              |                             |                   |                                 |
| 15 13 14 15 16 17 18 19<br>16 20 21 22 23 24 25 26 |            |                            |                          |                 |                |                                 |                                | 1                        |                        |              |                             |                   |                                 |
| 17 27 28 29 30 1 3 3                               | 09         |                            |                          |                 |                |                                 |                                | 09:00-10:30 5            | gnature Acte (FD)      |              |                             |                   |                                 |
| 18 1 5 6 7 8 9 10                                  | -          |                            |                          |                 |                |                                 |                                | 2                        |                        |              |                             |                   |                                 |
| Augourd'hui                                        |            |                            |                          |                 |                |                                 |                                | 8                        |                        |              |                             |                   |                                 |
| Utilisateur                                        | 10.00      |                            |                          |                 |                |                                 |                                |                          |                        |              |                             |                   |                                 |
| SERVICE AGENDA                                     | 1.0        |                            |                          |                 |                |                                 |                                | 1                        |                        |              | 2 10:30-12:00 Senature -    | Acte (FD)         | 10:30-12:00 Signature Acte (FD) |
| GROUPE DES NOTAIRES                                |            |                            |                          |                 |                |                                 |                                |                          |                        |              | 9                           |                   |                                 |
| - T PR IN BOARD BUILT                              | 1100       |                            |                          |                 |                |                                 |                                |                          |                        |              |                             |                   |                                 |
| GROUPE DES CLERCS                                  |            |                            |                          |                 |                |                                 |                                |                          |                        |              |                             |                   |                                 |
| Total and " Antikan Man                            | 12         |                            |                          |                 |                |                                 |                                | -                        |                        |              | 3                           |                   | <u>8</u>                        |
| - Z OK IN OPPER ROL.                               | 1200       |                            |                          |                 |                |                                 |                                |                          |                        |              |                             |                   |                                 |
| -11 (% R) - F-E-ROX(18-0)                          |            |                            |                          |                 |                |                                 |                                |                          |                        |              |                             |                   |                                 |
|                                                    |            |                            |                          |                 |                |                                 |                                |                          |                        |              |                             |                   |                                 |
| 09:00-10:30 S                                      | ignatur    | e Acte (FD)                |                          |                 |                |                                 |                                |                          |                        |              |                             |                   |                                 |
|                                                    |            |                            |                          |                 |                |                                 |                                |                          |                        |              |                             |                   |                                 |
|                                                    |            |                            |                          |                 |                | 0:30-12:00                      | ) Signature                    | Acte (FD)                |                        |              | <b>1</b> 0:30-1<br><b>2</b> | 12:00 Signature . | Acte (FD)                       |
|                                                    |            |                            |                          |                 |                |                                 |                                |                          |                        |              |                             |                   |                                 |

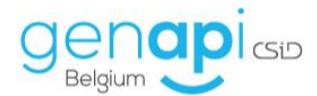

#### Réponse à l'email de proposition

Le(s) comparant(s) à qui vous avez adressé une proposition de rendez-vous reçoivent l'email suivant et doivent alors cliquer sur le lien de sélection des horaires.

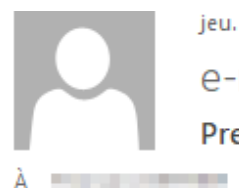

jeu. 09/04/2020 15:42

e-notary <noreply@e-notary.be>

Prenez rendez-vous avec votre notaire / Maak een afspraak met uw notaris

Madame, Monsieur,

Votre notaire souhaiterait prendre rendez-vous avec vous. Vous pouvez cliquer sur le lien ci-dessous pour sélectionner un horaire pour le rendez-vous : Sélection des horaires

Sincères salutations.

Genapi Belgium CSiD Il s'agit d'un mail automatique, merci de ne pas y répondre.

Goeiedag,

Uw Notaris will een afspraak maken met U. U kan op onderstaande link klikken om een tijdstip vast te leggen. Selectie van de tijd

Met oprechte hoogachting,

Genapi Belgium CSiD Dit is een automatische e-mail, waarop U niet kunt antwoorden.

This email was scanned by Bitdefender

Le(s) comparant(s) arrive(nt) sur la plateforme internet sécurisée suivante sur laquelle il(s) peut/vent sélectionner la/les plage(s) horaire(s) où un rendez-vous est possible puis confirmer ce choix en cliquant sur "Valider".

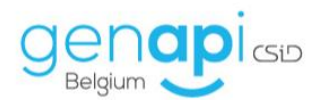

| $\leftarrow$ $\rightarrow$ $\circlearrowright$ $\land$ $\land$ $\land$ $\land$ https://www.e-notary.be// | Doodle/PrendreRendezVous            | propied and a state of the field of the |                     |                |  |  |  |
|----------------------------------------------------------------------------------------------------|-------------------------------------|-----------------------------------------|---------------------|----------------|--|--|--|
|                                                                                                    | Espace client - Planification FR NL |                                         |                     |                |  |  |  |
|                                                                                                    | Etude Genapi Belgium CSiD           | Dossier VENT                            | E Lapaire à Dethier |                |  |  |  |
|                                                                                                    | Rendez-vous Signature A             |                                         |                     |                |  |  |  |
|                                                                                                    | Comparant                           | Avr.                                    |                     |                |  |  |  |
|                                                                                                    |                                     | Mer. 08                                 | Jeu. 09             | Ven. 10        |  |  |  |
|                                                                                                    |                                     | 09:00<br>10:30                          | 10:30<br>12:00      | 10:30<br>12:00 |  |  |  |
|                                                                                                    | csid-genapi.be                      |                                         |                     |                |  |  |  |
|                                                                                                    |                                     |                                         |                     |                |  |  |  |

La/les disponibilité(s) a/ont alors bien été transmises au collaborateur. L'écran peut être fermé.

| ← → Ů ŵ 🔒 https://www.e-notary.be/Do | odle/PrendreRendezVous                                             |                         |  |  |  |  |  |  |  |  |  |
|--------------------------------------|--------------------------------------------------------------------|-------------------------|--|--|--|--|--|--|--|--|--|
|                                      | FR NL                                                              |                         |  |  |  |  |  |  |  |  |  |
|                                      | Genapi Belgium CSiD                                                | VENTE Lapaire à Dethier |  |  |  |  |  |  |  |  |  |
|                                      | Vos disponibilités ont bien été transmises à votre étude notariale |                         |  |  |  |  |  |  |  |  |  |
|                                      | Fermer                                                             |                         |  |  |  |  |  |  |  |  |  |

Choix du rendez-vous définitif

Le collaborateur en charge du dossier reçoit alors un email lui indiquant qu'une personne à mis à jour ses disponibilités.

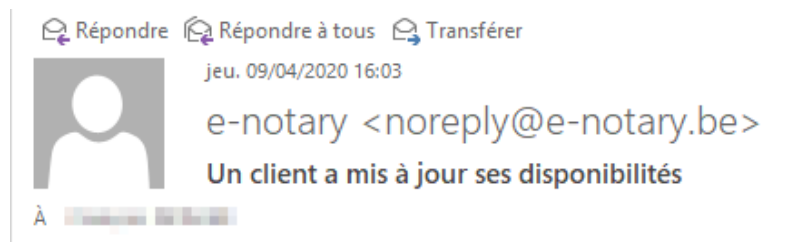

#### Bonjour,

Nous vous informons que le client <u>@csid-genapi.be</u> a mis à jour ses disponibilités pour le rendez-vous : Voici les disponibilités du client : Du 08/04/2020 09:00:00 au 08/04/2020 10:30:00 : Pas disponible

Du 09/04/2020 10:30:00 au 09/04/2020 12:00:00 : Disponible Du 10/04/2020 10:30:00 au 10/04/2020 12:00:00 : Disponible

Il s'agit d'un mail automatique, merci de ne pas y répondre.

Une fois que l'ensemble des comparants a répondu, le collaborateur peut alors se rendre dans l'agenda et effectuer un double clic sur une des plages horaires provisoires qui avaient été bloquées. Un visuel de qui est disponible à quelle date apparaît et le collaborateur peut alors effectuer le "Choix du rendez-vous définitif", en cochant la case ad-hoc, puis le "Valider".

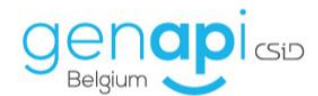

| Agenus not                               |            |                               |                                     |                                                                         |                                                                          |                     |                                     |
|------------------------------------------|------------|-------------------------------|-------------------------------------|-------------------------------------------------------------------------|--------------------------------------------------------------------------|---------------------|-------------------------------------|
| Accuel Précédent Sulvant Aujourd'hui     | Aller Zoom | avant Zoom arrière Rafraichir | Jour Semaine de Semaine Mois Impr   | imer Excel Ajouter Synchronisation Planification<br>un RDV Outlook - Au | tulé Utilisateurs -<br>09/01/2020 - Etat -<br>09/04/2021 - Type -<br>Rec | <b>O</b><br>herdher |                                     |
|                                          |            | Non-seconds                   |                                     |                                                                         |                                                                          |                     |                                     |
| Groupement : par personne -              | - YUE ISSE | Tue agencia                   |                                     |                                                                         |                                                                          |                     |                                     |
| 4 avril ▶ 4 2020 ▶                       |            | land (                        | Général Participants Historique Pla | anification                                                             |                                                                          |                     | under \$10 and                      |
| lmm 1 v s d                              |            | 000                           |                                     |                                                                         |                                                                          |                     | VERICE TO BALL                      |
| 13 30 31 1 2 3 4 5                       |            |                               |                                     |                                                                         |                                                                          |                     |                                     |
| 14 6 7 8 9 10 11 12                      | 0800       |                               | Clients                             | 08/04/2020                                                              | 09/04/2020                                                               | 10/04/2020          |                                     |
| 15 13 14 15 16 17 18 19                  | -          |                               |                                     | 09100 - 20130                                                           | 20130 - 22100                                                            | 10/30 - 12/00       |                                     |
| 16 20 21 22 23 24 25 26                  |            |                               | > III@csid-genapi.be                | ×                                                                       | ~                                                                        | ~                   |                                     |
| 17 27 28 29 30 1 2 3                     | 09         |                               |                                     | • •                                                                     |                                                                          |                     |                                     |
| 18 4 5 6 7 8 9 10                        | -          |                               |                                     | -                                                                       |                                                                          | _                   |                                     |
| Aujourd'hui                              |            |                               | L Choix du rdv definitif            | •                                                                       |                                                                          | •                   |                                     |
|                                          | 10         |                               |                                     |                                                                         |                                                                          |                     |                                     |
| Utilisateur                              | 1000       |                               |                                     |                                                                         |                                                                          |                     |                                     |
| CROUPE DEC NOTATRES                      |            |                               |                                     |                                                                         |                                                                          |                     | 2 🞑 10:30-12:00 Signature Acte (FD) |
| Mo IM - IM - IM - IM - IM - IM - IM - IM | 11         |                               |                                     |                                                                         |                                                                          |                     | <u>} =</u>                          |
| Me. SF                                   | 1100       |                               |                                     |                                                                         |                                                                          |                     | 8                                   |
| GROUPE DES CLERCS                        | -          |                               |                                     |                                                                         |                                                                          |                     | 8                                   |
| Cle. ALT - Bundlaun #08                  |            |                               |                                     |                                                                         |                                                                          |                     | <br>۵                               |
| - Cle. CB - Internet Hits                | 12.00      |                               |                                     |                                                                         |                                                                          |                     |                                     |
| Cle. EP                                  | -          |                               |                                     |                                                                         |                                                                          |                     |                                     |
| - Cle. FB                                |            |                               |                                     |                                                                         |                                                                          |                     |                                     |
| Cle. FD                                  | 1300       |                               |                                     |                                                                         |                                                                          |                     |                                     |
| Cle. MP                                  |            |                               |                                     |                                                                         |                                                                          |                     |                                     |
| AUTRES CROUPES                           |            |                               |                                     |                                                                         |                                                                          |                     |                                     |
| - Admin - Admin                          | 14.        |                               |                                     |                                                                         |                                                                          |                     |                                     |
|                                          | 1-100      |                               |                                     |                                                                         |                                                                          |                     |                                     |
|                                          |            |                               |                                     |                                                                         |                                                                          |                     |                                     |
|                                          | 15         |                               |                                     |                                                                         |                                                                          |                     |                                     |
|                                          | 1200       |                               |                                     |                                                                         |                                                                          |                     |                                     |
|                                          |            |                               |                                     |                                                                         |                                                                          |                     |                                     |
|                                          |            |                               |                                     |                                                                         |                                                                          |                     |                                     |
|                                          | 16.00      |                               |                                     |                                                                         |                                                                          |                     |                                     |
|                                          |            |                               |                                     |                                                                         |                                                                          |                     |                                     |
|                                          |            |                               |                                     |                                                                         |                                                                          |                     |                                     |
|                                          | 17.00      |                               |                                     |                                                                         |                                                                          |                     |                                     |
|                                          | -          |                               |                                     |                                                                         |                                                                          |                     |                                     |
|                                          |            |                               |                                     |                                                                         |                                                                          |                     |                                     |
|                                          | 18.        |                               | Supprimer                           |                                                                         |                                                                          | Valder Annuler      |                                     |
|                                          | -          |                               |                                     |                                                                         |                                                                          |                     |                                     |

|   | Clients                | 08/04/2020    | 09/04/2020    | 10/04/2020    |  |
|---|------------------------|---------------|---------------|---------------|--|
|   |                        | 09:00 - 10:30 | 10:30 - 12:00 | 10:30 - 12:00 |  |
| > | @csid-genapi.be        | *             | ✓             | ✓             |  |
| > | Choix du rdv définitif |               | V             |               |  |

En cliquant sur valider, un message de confirmation apparaît. Cliquez sur oui si le choix opéré est celui désiré.

| Confirmation                                                                                                    |  |
|----------------------------------------------------------------------------------------------------|--|
| Êtes-vous certain de fixer le rendez-vous le 09/04/2020 10:30 - 12:00 ?<br>Cette action va entrainer la suppression des autres rendez-vous liés |  |
| <u>O</u> ui <u>N</u> on                                                                                                    |  |

Les rendez-vous provisoires s'effacent alors de l'agenda, ainsi que le bandeau rouge et blanc indiquant le rendez-vous provisoire. Seul subsiste le rendez-vous définitif.

| Cie. FD - François Del Hier |                                 |                   |  |  |  |  |
|-----------------------------|---------------------------------|-------------------|--|--|--|--|
| mercredi 8 avril            | jeudi 9 avril                   | vendredi 10 avril |  |  |  |  |
|                             |                                 |                   |  |  |  |  |
|                             |                                 |                   |  |  |  |  |
|                             |                                 |                   |  |  |  |  |
|                             |                                 |                   |  |  |  |  |
|                             |                                 |                   |  |  |  |  |
|                             |                                 |                   |  |  |  |  |
|                             |                                 |                   |  |  |  |  |
|                             | 10:30-12:00 Signature Acte (FD) |                   |  |  |  |  |
|                             |                                 |                   |  |  |  |  |
|                             |                                 |                   |  |  |  |  |
|                             |                                 |                   |  |  |  |  |

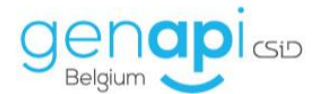

#### Confirmation au(x) comparant(s) du rendez-vous définitif

Une fois le rendez-vous validé, le(s) comparant(s) reçoivent un email automatique de confirmation.

| Répondre 🏟 Répondre à tous 😋 Transférer<br>jeu. 09/04/2020 16:40                                   |
|----------------------------------------------------------------------------------------------------|
| e-notary <noreply@e-notary.be></noreply@e-notary.be>                                               |
| Rendez-vous avec votre notaire                                                                     |
| À                                                                                                  |
| Madame, Monsieur,                                                                                  |
| Votre notaire a fixé une date de rendez-vous :<br>Rendez vous le 09/04/2020 de 10:30:00 à 12:00:00 |
| Sincères salutations.                                                                              |
| Genapi Belgium CSiD<br>Il s'agit d'un mail automatique, merci de ne pas y répondre.                |
| Goeiedag,                                                                                          |
| Uw Notaris heeft een afspraak bevestigd met U.<br>Afspraak op 09/04/2020 van 10:30:00 tot 12:00:00 |
| Met oprechte hoogachting,                                                                          |
| Genapi Belgium CSiD<br>Dit is een automatische e-mail, waarop U niet kunt antwoorden.              |

# **Personnalisation**

Les emails envoyés aux comparants ainsi que ceux que vous recevez dans le cadre de l'utilisation de cet outil de planification sont personnalisables et paramétrables.

Pour cela, vous devez disposer des droits administrateurs dans inot et vous rendre dans les "Paramètres", "Paramètres de l'espace client".

| Volet      | d'actior      | າຣ            | R              | echerche   | er   | Nom de | s parties | et/ou nati | ure ou com  | ۲   | Paramètre | es de l'espace ( | lient   | ar |
|------------|---------------|---------------|----------------|------------|------|--------|-----------|------------|-------------|-----|-----------|------------------|---------|----|
| Accueil    |               |               |                |            |      |        |           |            |             |     | Parametre | es a inot        |         |    |
|            |               |               |                | Act        | ions |        |           |            |             | L   | Dennesite |                  | 1       |    |
| Agenda     | Recherche     | Imprimer      | Nouveau        | RN         | eID  | BCE    | Cadastre  | inot Magic | inot Chrono | Par | amètres   | Aide<br>*        | Quitter |    |
|            | P             | 2             | +              | NOI        | 6    | BCE    | <b>S</b>  | <b></b>    | ch          |     |           | ?                | ×       |    |
| C Genapi B | elgium © 1994 | 4-2020 iNot 2 | 2.7.0.0 - Admi | in - Admin |      |        |           |            |             |     |           |                  |         |    |

Cliquez ensuite sur l'onglet "Notifications", puis sur "Planification".

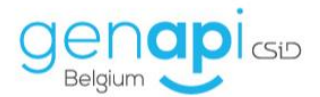

| C Genapi Belgiur      | m © 1994-2020 il | lot 2.7.0.0 - Adm | iin - Admin |          |            |
|-----------------------|------------------|-------------------|-------------|----------|------------|
|                       | D 🚽              | 4                 | 5           | - 1/2    | KBO        |
| Agenda Re             | cherche Imprim   | er Nouveau        | RN          | eID      | BCE        |
|                       |                  | *                 | Acti        | ons      |            |
| Accueil Esp           | oace client - Pa | aramétrage ×      |             |          |            |
| Options géné          | rales Actualit   | tés Notificati    | ions Mod    | èles ava | ancement   |
| Paramétr              | age              |                   |             |          |            |
| EMAIL (fr)            |                  |                   |             |          | Acc        |
|                       |                  |                   |             |          | 🔏 Coup     |
| EMAIL (nl)            |                  |                   |             |          | 🗎 Copie    |
| Planification         |                  |                   |             |          | 🖺 Coller   |
|                       |                  |                   |             |          | Presse-pap |
| Envoi de notification |                  |                   |             |          | L          |

Vous pourrez alors modifier les différents emails liés à l'outil de planification de rendez-vous. Cliquez sur un des trois emails et modifiez-le à votre meilleure convenance puis sauvegardez.

| Accueil Espace client - Paramétrage X                                                                                 |                                                                                                    |
|----------------------------------------------------------------------------------------------------|----------------------------------------------------------------------------------------------------|
| Options générales Actualités Notifications Modèle                                                                     | s avancement                                                                                                    |
| Paramétrage                                                                                                    |                                                                                                    |
| EMAIL (fr)                                                                                                    | Accuel                                                                                                    |
| Notification d'un nouveau dossier<br>Notification d'un nouveau document<br>Notification d'un nouvel état d'avancement | A coper     Image: Coper     Image: Coper     Image: Coper     Image: Coper     Image: Coper     Image: Coper     AsBbcc     AsBbcc     AsBbcc     AsBbcc     AsBbcc     AsBbcc     Normal     Nospacing     Heading 1       Coper     Image: State     Image: State |
| EMAIL (nl)                                                                                                    | Presse-papiers Insertion Police 6 Paragraphe 6                                                                                                    |
| Notification d'un nouveau dossier<br>Notification d'un nouveau document<br>Notification d'un nouvel état d'avancement |                                                                                                    |
| Planification                                                                                                    |                                                                                                    |
| Prenez rendez-vous avec votre notaire<br>Un client a mis à jour ses disponibilités<br>Rendez-vous avec votre notaire  | Bonjour;<br>- Bonjour;<br>- Votre notaire souhasterait prendre rendezvous avec vous.                                                                                                    |
| Envoi de notification                                                                                                 | Vous pouvez cliquer sur le lien cl-dessous pour sélectionner un horaire pour le rendez-vous :                                                                                                    |
| EMA                                                                                                    | UL Sinchres salutations.                                                                                                    |
| A la publication d'un nouveau document                                                                                | T NOW EVER *                                                                                                    |
| A la publication d'un état d'avancement                                                                               | i - na ago o un nen aucunanção, instructor ne par y repontec.                                                                                                    |
| 2                                                                                                    | Goeledag,                                                                                                    |
|                                                                                                    | UW Notaris will een afspraak maken met U.<br>Ukan op onderstaande link klikken om een tijdstip vast te leggen.                                                                                                    |
|                                                                                                    | Met oprachte hoogsekting,                                                                                                    |
|                                                                                                    | DIT is no automatiche e-mail, waarop U niet kunt antwoorden.                                                                                                    |
|                                                                                                    |                                                                                                    |
|                                                                                                    |                                                                                                    |
|                                                                                                    |                                                                                                    |
|                                                                                                    | 🔛 Sauver 🗙 Annular                                                                                                    |

Veillez à laisser le "{0}" ou le "{1}". Ceci correspond au lien de sélection des horaires qui sera envoyé aux personnes concernées.

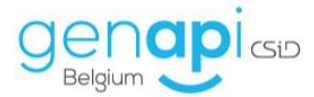

Bonjour,

Votre notaire souhaiterait prendre rendez-vous avec vous. Vous pouvez cliquer sur le lien ci-dessous pour sélectionner un horaire pour le rendez-vous :

{0}

Sincères salutations.

#### \* |NOM\_ETUDE |\*

Il s'agit d'un mail automatique, merci de ne pas y répondre.

Goeiedag,

Uw Notaris will een afspraak maken met U.

U kan op onderstaande link klikken om een tijdstip vast te leggen.

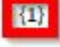

Met oprechte hoogachting,

\* NOM\_ETUDE |\*

Dit is een automatische e-mail, waarop U niet kunt antwoorden.